## LES ÉTAPES À RESPECTER LORS DE VOTRE INSCRIPTION EN LIGNE POUR SOUSCRIRE UNE COTISATION TENNIS AVEC LICENCE OU NON SANS RÉSERVATION DE COURT DE TENNIS \*

1 – INSTALLEZ, SUR L'ÉCRAN D'ACCUEIL DE VOTRE TÉLEPHONE, LE SITE INTERNET DU TCC : www.tenniscoutainville.com

2 - SUR LA PAGE D'ACCUEIL, CLIQUEZ SUR LA PREMIERE PHOTO AVEC LES DEUX RAQUETTES, REGARDEZ NOS DIFFÉRENTES FORMULES ET LES PRIX, CONSULTEZ LE MODE D'EMPLOI PUIS FAIRE « JE M'INSCRIS ». REMPLISSEZ LE FORMULAIRE SI VOUS NE L'AVEZ PAS DÉJÀ REMPLI POUR UNE ACTIVITÉ AQUATIQUE.

ATTENTION, LES INSCRIPTIONS ÉTANT INDIVIDUELLES, SI VOUS SOUHAITEZ INSCRIRE PLUSIEURS PERSONNES DE VOTRE FAMILLE, **VOUS DEVEZ LES INSCRIRE UNE PAR UNE JUSQU'AU BOUT** (FORMULAIRE, CHOIX DE LA COTISATION, PAYER ET RÉSERVER), PUIS VOUS DÉCONNECTER DE L'APPLICATION, LA RÉOUVRIR ET RECOMMENCER AVEC LA DEUXIÈME PERSONNE EN METTANT UN NOUVEAU COUPLE IDENTIFIANT - MOT DE PASSE, ET AINSI DE SUITE EN CAS D'AUTRES INSCRPTIONS. CELA NOUS EST IMPOSÉ PAR NOTRE PRESTATAIRE

3 – SI VOUS L'AVEZ DÉJÀ REMPLI PRÉCÉDEMMENT, PASSEZ DIRECTEMENT SUR LA PAGE MAGASIN DE L'APPLICATION. APRÈS AVOIR VALIDÉ LE FORMULAIRE, CLIQUEZ SUR LA DERNIÈRE LIGNE DU MESSAGE S'AFFICHANT POUR PASSER AUTOMATIQUEMENT SUR L'APPLICATION HEITZFIT 4 ET CONTINUEZ À VOUS INSCRIRE.

4 – RENTREZ À NOUVEAU LE COUPLE IDENTIFIANT – MOT DE PASSE, CELUI RENTRÉ SUR LE FORMULAIRE POUR LA 1<sup>ère</sup> PERSONNE À INSCRIRE

5 – CLIQUEZ SUR MAGASIN ET CHOISISSEZ LA FORMULE « TENNIS COTISATION ANNÉE » PUIS LA CATÉGORIE QUI EST LA VÔTRE.FAITES AJOUTER POUR LA METTRE DANS VOTRE PANIER. SI VOUS N'ÊTES PAS LICENCIÉ DANS UN AUTRE CLUB, REVENEZ SUR LA PAGE MAGASIN POUR PRENDRE VOTRE LICENCE 2023 DANS SA CATÉGORIE ET LA RAJOUTER À VOTRE PANIER.

6 – VALIDEZ EN HAUT VOTRE PANIER APRÈS AVOIR VÉRIFIÉ SON CONTENU

7 – FAITES PAYER, VOUS ARRIVEZ SUR LE SITE DE VOTRE BANQUE, RENTREZ LES NUMÉROS, DATE DE FIN ET CODE À TROIS CHIFFRES DE VOTRE CB PUIS PAYEZ EN RESPECTANT LES VALIDATIONS DE VOTRE BANQUE (n'oubliez pas les codes de sécurité nécessaires à cet effet)

8 – UNE FOIS L'OPERATION PAIEMENT ACHEVÉE, VOUS RECEVREZ ALORS UN MAIL « AUTOMATIQUE » SUR VOTRE MESSAGERIE CONFIRMANT VOTRE INSCRIPTION.

9 – **IMPORTANT** – ENSUITE DECONNECTEZ-VOUS COMPLÈTEMENT DE L'APPLICATION HEITZFIT 4 POUR RECOMMENCER UNE NOUVELLE INSCRIPTION. SI VOUS VOUS INSCRIVEZ SEUL, TELECHARGER ALORS, SUR APPLESTORE OU PLAYSTORE, L'APPLICATION HEITZFIT 4 POUR L'AVOIR SUR VOTRE TÉLÉPHONE

SI VOUS VOULEZ SOUSCRIRE UNE DEUXIÈME COTISATION TENNIS, RETOURNER SUR LE SITE DU TCC POUR REMPLIR, LE CAS ÉCHÉANT, UN NOUVEAU FORMULAIRE AVEC UN NOUVEAU COUPLE IDENTIFIANT / MOT DE PASSE ET REFAITE LES ÉTAPES PRÉCÉDENTES.

AVANT DE COMMENCER VOTRE ACTIVITÉ, N'OUBLIEZ-PAS DE PASSER AU SECRÉTARIAT DU TCC POUR RÉCUPÉRER VOTRE QR CODE, QUI VOUS DONNERA L'ACCÈS À NOS INSTALLATIONS PISCINE ET AU COURT COUVERT AU MOMENT DE VOS ACTIVITÉS.

EN EFFET, UNE FOIS INSCRIT, VOUS POUVEZ ENSUITE, DIRECTEMENT SUR LE PLANNING DE L'APPLICATION, VOTRE ENTRÉE HEBDOMADAIRE AU TITRE DE LA FORMULE **« ACCÈS LIBRE PISCINE & SAUNA »** SUR DEUX SEMAINES GLISSANTES SELON LES MODALITÉS DE NOTRE RÈGLEMENT.

\* **RAPPEL** : LA RÉSERVATION DES TERRAINS SE FAIT MAINTENANT SUR **TEN'UP**. CRÉER VOTRE COMPTE SI VOUS NE L'AVEZ PAS ENCORE DÉJÀ FAIT (cf. Homepage du site internet du club).